#### CỤC CẢNH SÁT QLHC VỀ TTXH TRUNG TÂM DỮ LIỆU QUỐC GIA VỀ DÂN CƯ

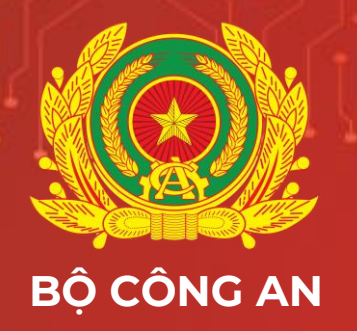

## TẬP HUẤN, HƯỚNG DẪN SỬ DỤNG CÁC CHỨC NĂNG TRONG TRIỂN KHAI ĐINH DANH ĐIỆN TỬ CHO CƠ QUAN, TỔ CHỨC

PHẦN MỀM QUẢN LÝ, ĐĂNG KÝ, XỬ LÝ HỒ SƠ ĐỊNH DANH TỔ CHỨC

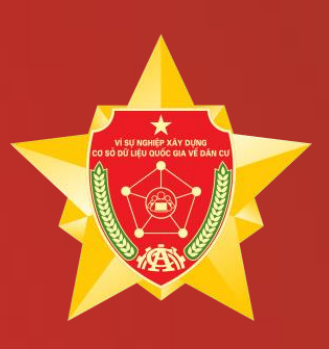

### GIỚI THIỆU TỔNG QUAN

### HƯỚNG DẪN MÔ TẢ SỬ DỤNG

2

3

# NÔI DUNG

### GIẢI ĐÁP THẮC MẮC

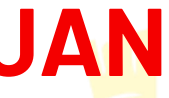

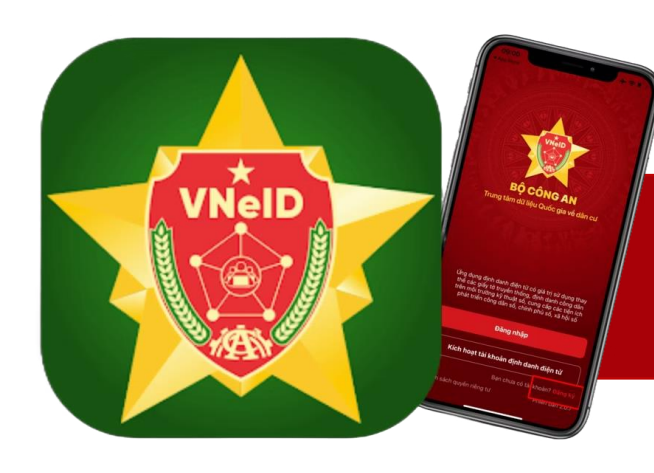

## Đối tượng sử dụng

Tất cả các cơ quan, tổ chức đều được đăng ký, trong đó được chia thành 04 loại gồm:

(1) Doanh nghiệp;

(2) Hợp tác xã;

(3) Cơ quan, tổ chức có mã số thuế (Không đăng ký kinh doanh):

Ví dụ: Cơ quan nhà nước, đơn vị sự nghiệp, Hội phụ nữ, tỉnh đoàn, ...

(4) Không có đăng ký doanh nghiệp, hợp tác xã, mã số thuế (Các tổ chức còn lại).

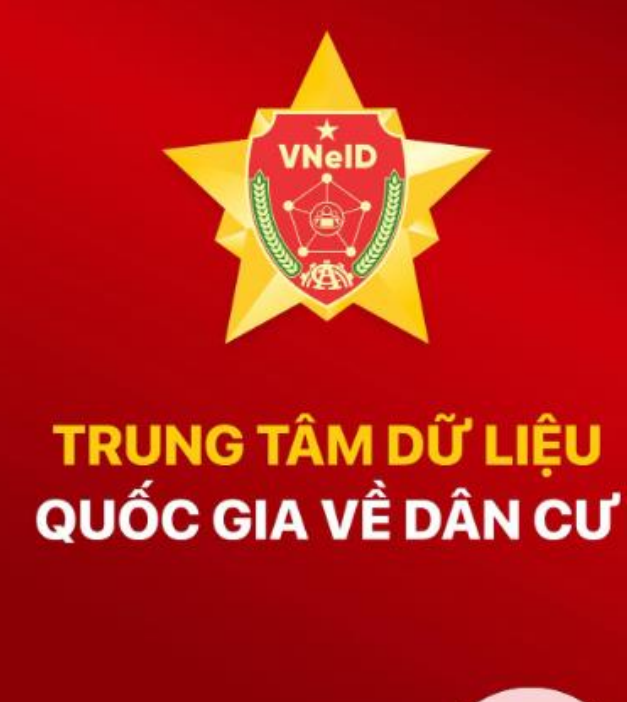

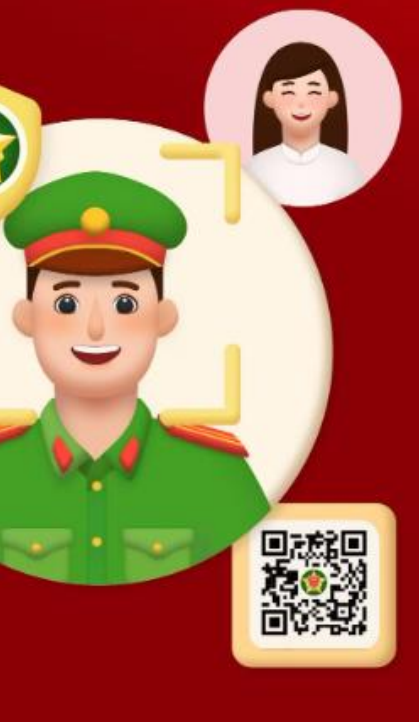

## Thời gian triển khai chia làm 02 giai đoạn

#### Giai đoạn 01

Cấp tài khoản định danh cho **doanh nghiệp, hợp tác xã,** cơ quan công an các đơn vị từ **30/12/2024 – 30/01/2025**.

#### Giai đoạn 02

Sau khi đánh giá kết quả triển khai trong giai đoạn 01 và điều chỉnh các phần mềm, quy trình tương ứng. Công an các đơn vị địa phương triển khai cấp tài khoản định danh cho **tất cả các loại hình** tổ chức từ **01/02/2025.** 

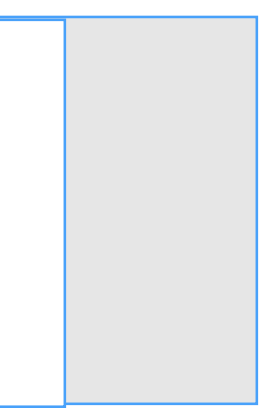

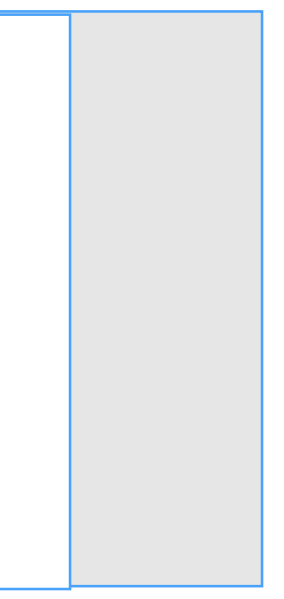

### Quy trình tiếp nhận yêu cầu đăng ký

#### Trường hợp công dân thực hiện trên ứng dụng VNeID:

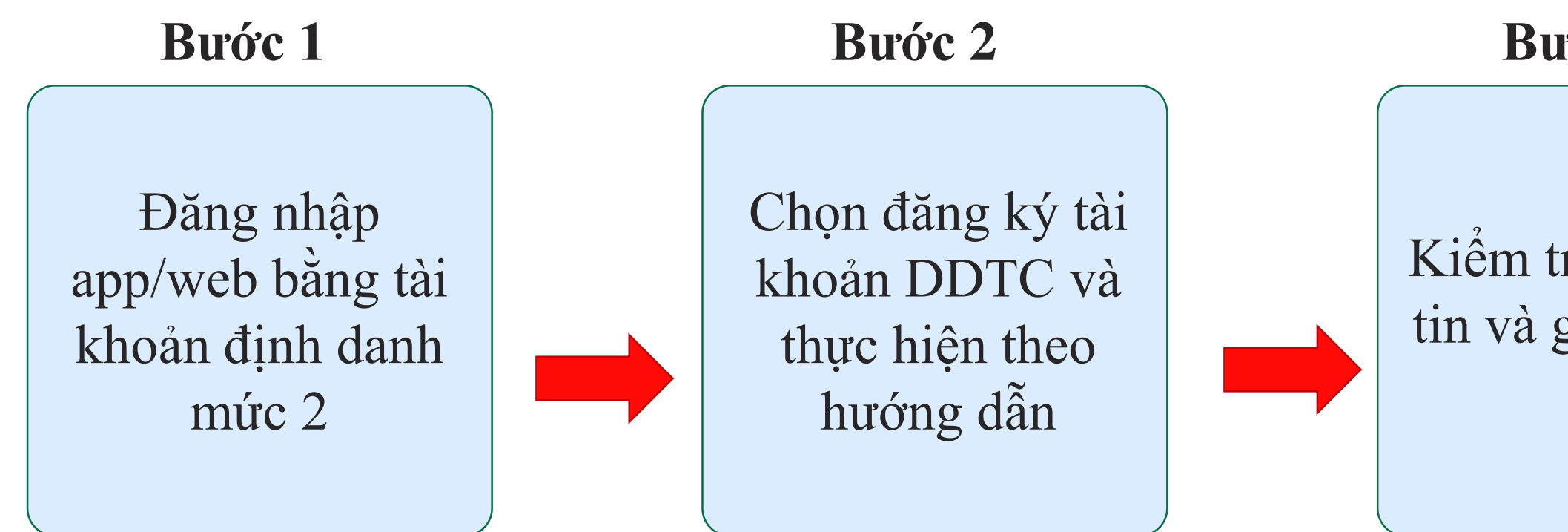

#### Bước 3

#### Kiếm tra lại thông tin và gửi yêu cầu

# ĐĂNG KÝ TK ĐỊNH DANH TỔ CHỨC (APP)

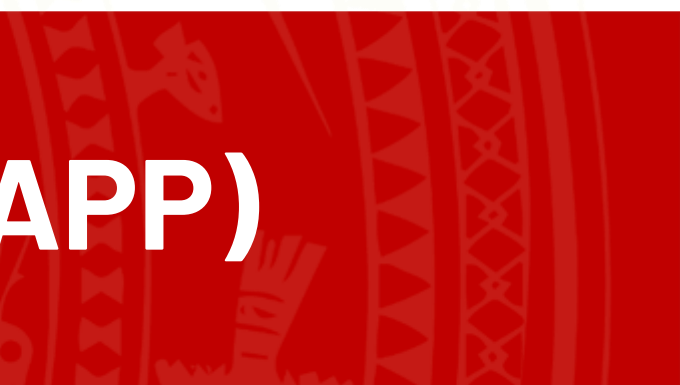

### HƯỚNG DẪN SỬ DỤNG ĐĂNG KÝ TÀI KHOẢN ĐỊNH DANH TỔ CHỨC

Bước 1.1: Công dân thực hiện đăng nhập tài khoản định danh điện tử mức 2 trên app VNeID → Chọn Định danh tổ chức.

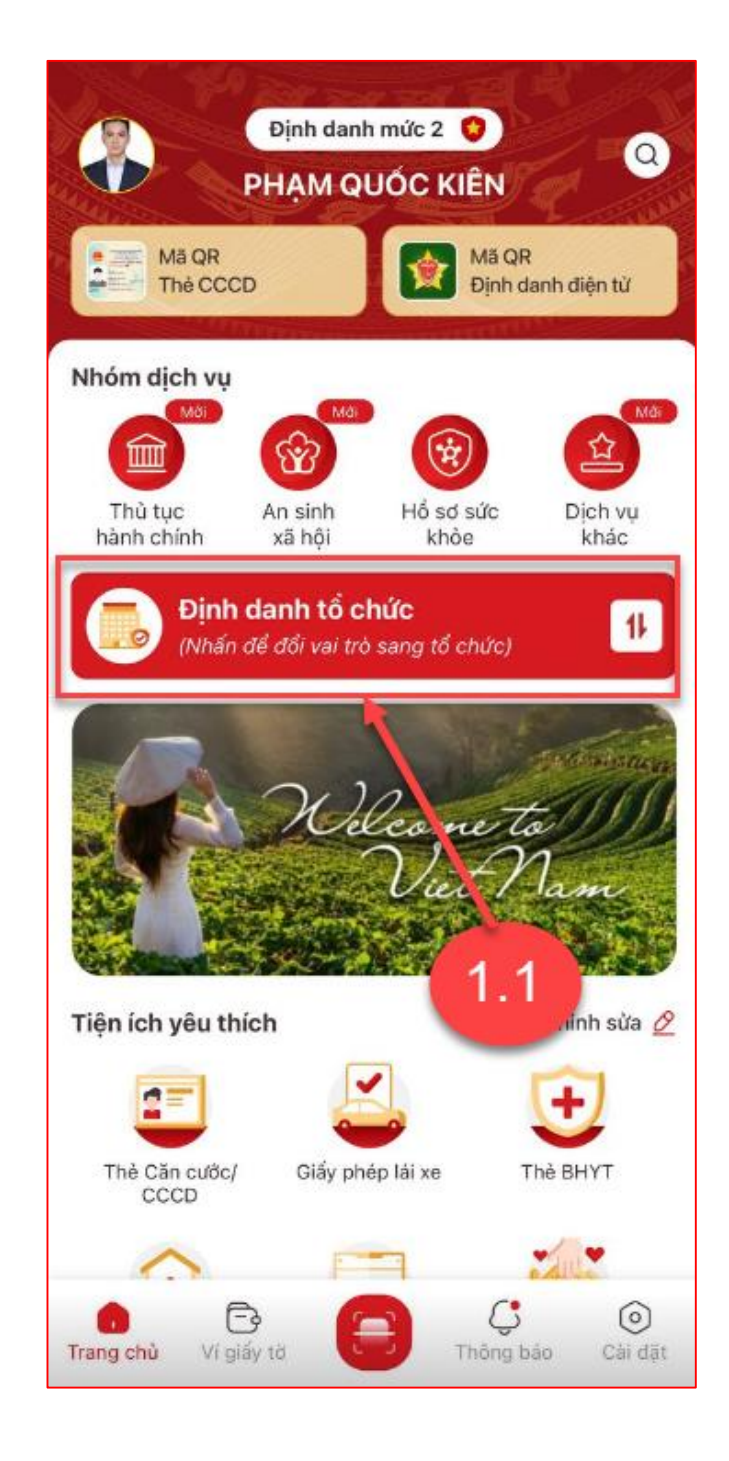

### TRUY CẬP CHỨC NĂNG

#### *Bước 1.2*: Tại màn Đổi tài khoản → Chọn Đăng ký định danh tổ chức

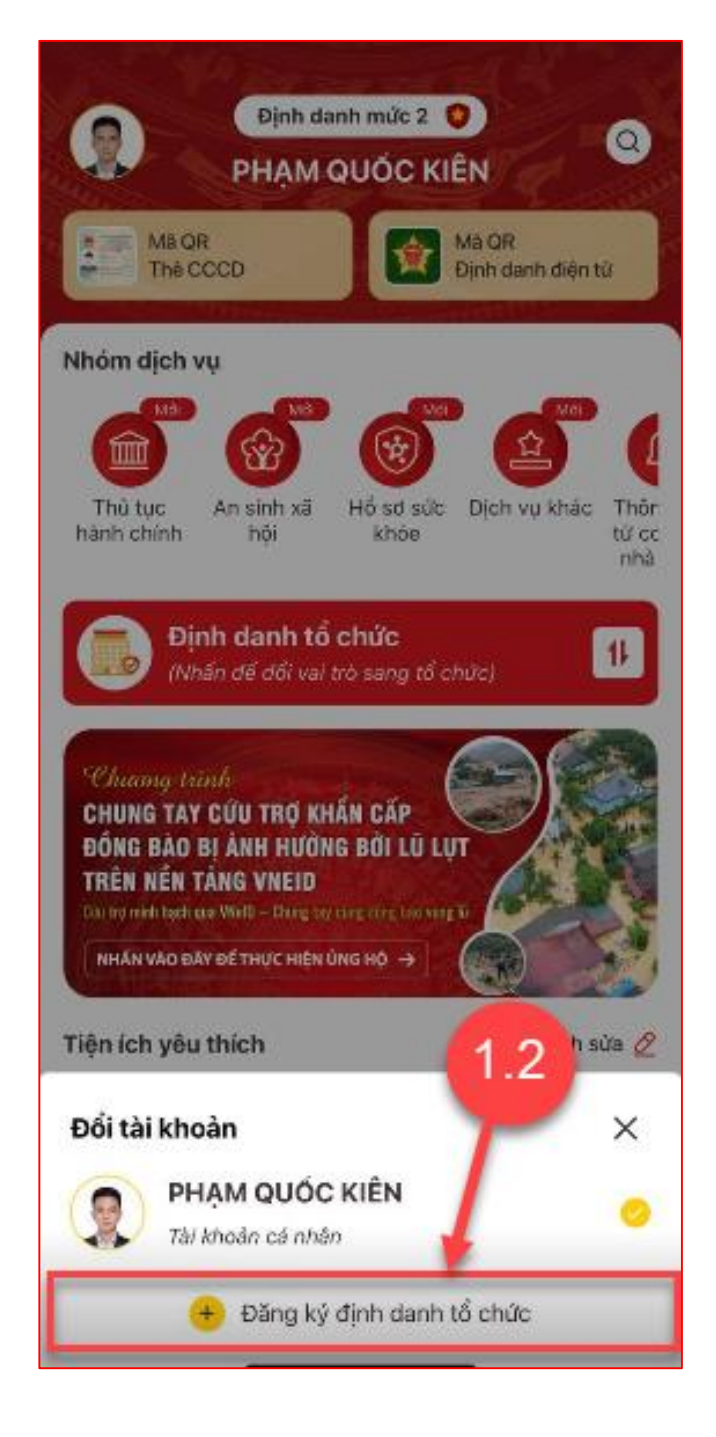

### Xác thực passcode hoặc xác thực bằng vân tay/ khuôn mặt

*Bước 1.3*: Xác thực passcode hoặc xác thực bằng vân tay/ khuôn mặt

#### <u>Chú ý:</u>

Luu ý:

+ Công dân không nhớ passcode nhấn Quên
passcode để thực hiện thiết lập lại passcode
+ Công dân nhập sai passcode quá 5 lần sẽ bị khoá
passcode sang ngày hôm sau.

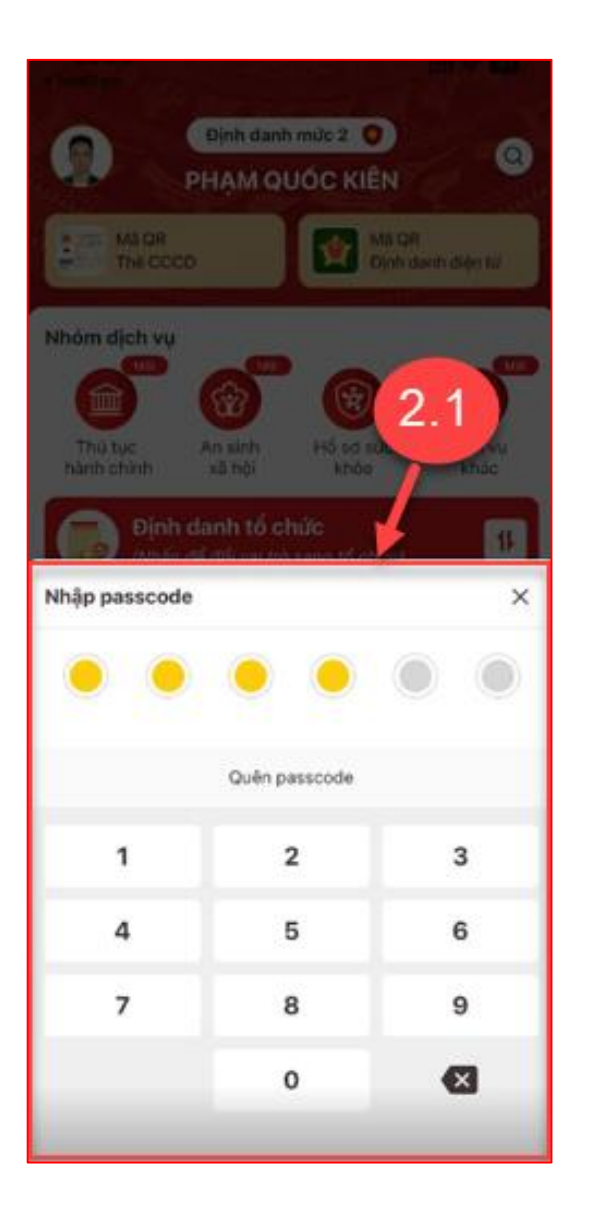

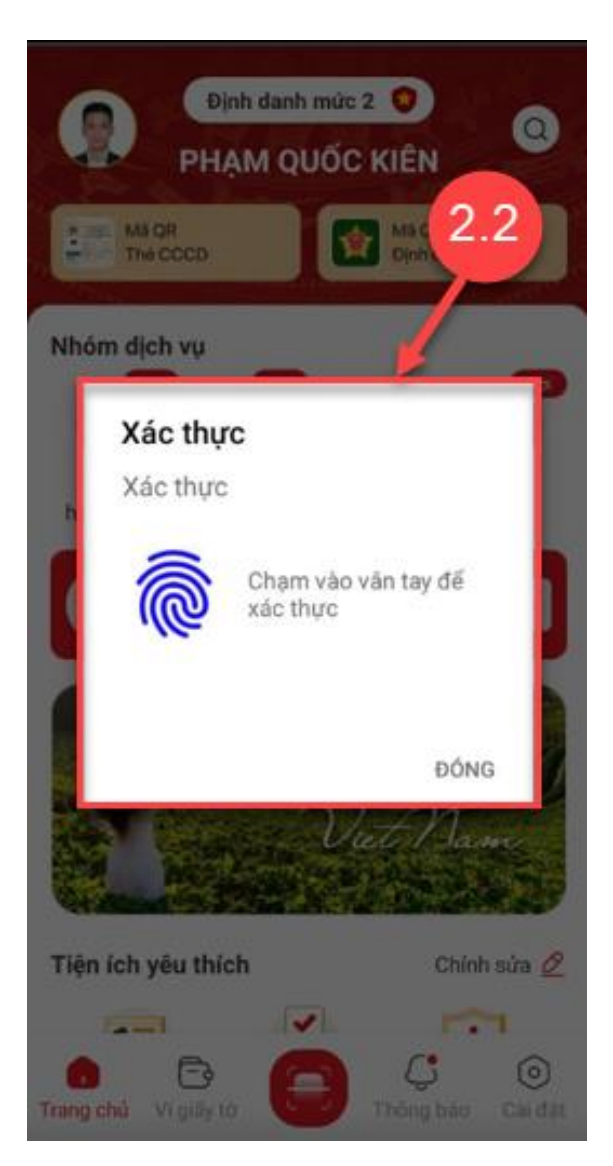

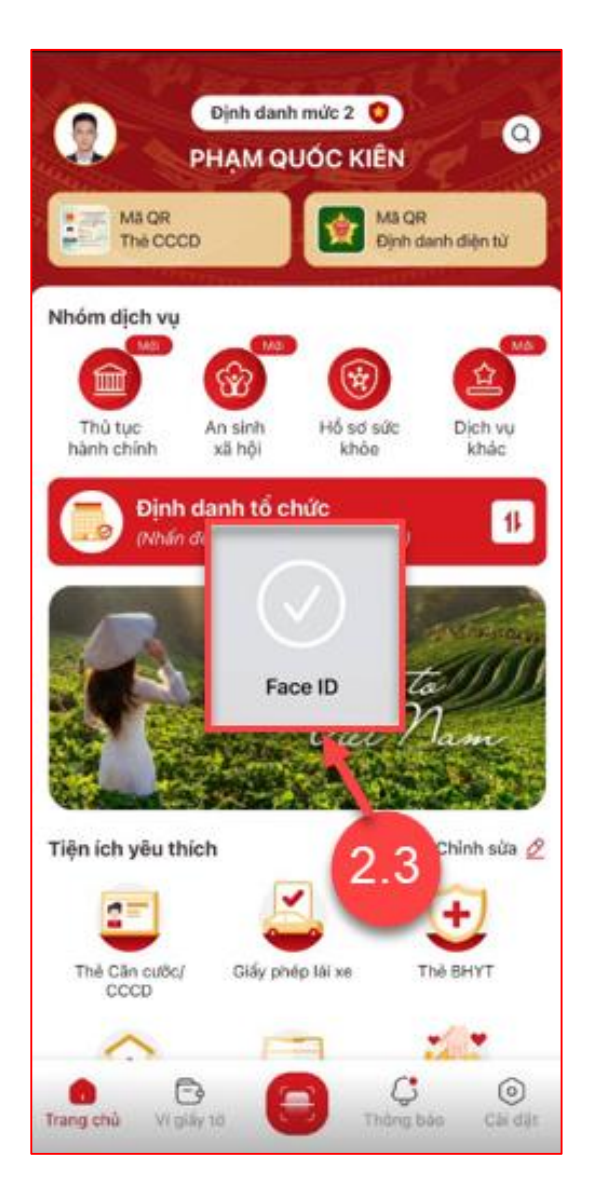

#### Chọn loại đăng ký định danh tổ chức

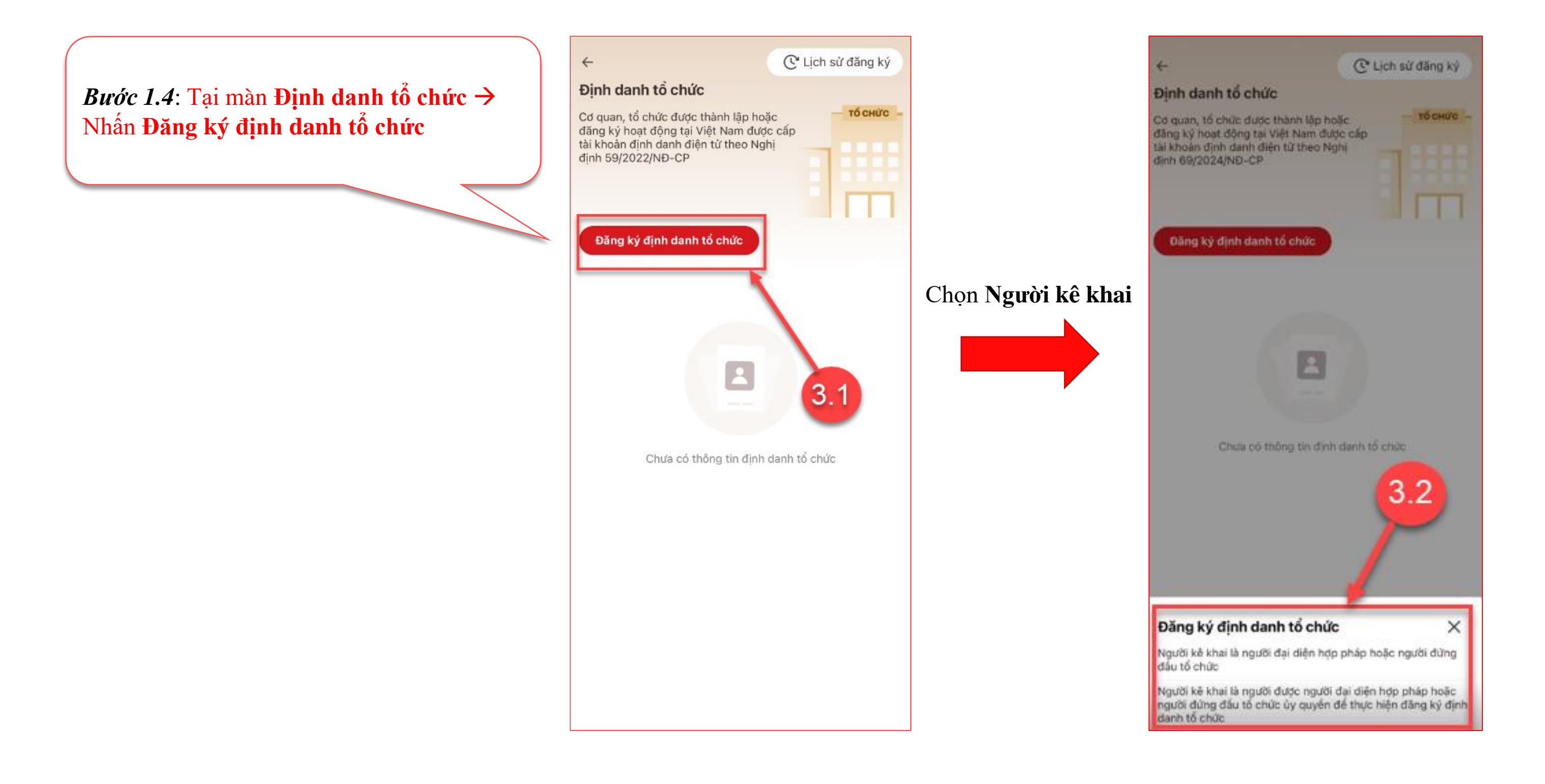

### Nhập thông tin tổ chức

#### Bước 1.4: Tại màn Định danh tổ chức → Nhấn Đăng ký định danh tổ chức

#### Chú ý:

- Có 4 Loại tổ chức:
  - + Doanh nghiệp
  - + Có mã số thuế (không đăng ký kinh doanh)

+ Hợp tác xã

+ Không có đăng ký doanh nghiệp, mã số thuế, hợp tác xã

- Loại tổ chức khác nhau sẽ hiển thị thông tin khác nhau

- Công dân phải nhập đầy đủ các trường thông tin bắt buộc

| Mã định danh điệr<br>Nhập thông tin | 1970527197<br>Mã định danh điện tủ<br>Nhập thông tin |
|-------------------------------------|------------------------------------------------------|
| Mã định danh điệr<br>Nhập thống tin | Mã định danh điện từ<br>Nhập thông tin               |
| Nhập thống tin                      | Nhập thông tin                                       |
|                                     |                                                      |
| Mã định danh điện                   | Mã định danh điện từ                                 |
| toanh Ngày thành lập *              | khoản 1 Điều 4 Quyết                                 |
|                                     | Ngày thành lập *                                     |
| 01-12-2023                          | Ngày thành lập *                                     |
|                                     | Ngày thành lập *<br>01-12-2023                       |
| •                                   | Ngày thành lập *<br>01-12-2023                       |
|                                     | Ngày thành lập *<br>01-12-2023<br>Định               |
| loanh                               |                                                      |

| muc              |                                                                         | -        |
|------------------|-------------------------------------------------------------------------|----------|
| ıh nghi          | êp                                                                      | ~        |
| hức (ti          | ếng Việt) *                                                             |          |
| ty Quć           | ắc Kiến                                                                 | 0        |
| lhập đ           | ừng tên trên giấy chứng nhận đãng ký d                                  | oanh     |
| oanh n           | ighiệp *                                                                |          |
| 27197            |                                                                         | 0        |
| danh             | điện từ của cơ quan, tổ chức                                            |          |
| thông            | tin                                                                     |          |
| danh (<br>Điểu 4 | điện từ của cơ quan, tổ chức được quy ở<br>I Quyết định 20/2020/QB-TTg. | ijnh tại |
| ành lập          | p.                                                                      |          |
| -2023            | 6                                                                       |          |
| -                | Định dạng: <b>PNG, JPG</b>                                              |          |
|                  | Kich thước: 128x128                                                     |          |
| 21               |                                                                         |          |

### Nhập thông tin tổ chức

Sau khi nhập đầy đủ thông tin, tích chọn "Tôi xác nhận các thông tin ở trên là đúng và muốn tạo tài khoản định danh cho cơ quan, tổ chức" → Nhấn chọn **Gửi yêu cầu** 

| ← Thêm c                         | ơ quan, tổ chức                                                        |              |
|----------------------------------|------------------------------------------------------------------------|--------------|
| Loại tổ chức *                   |                                                                        |              |
| Doanh nghi                       | ēp                                                                     | ~            |
| Tên tố chức (ti                  | ếng Việt) *                                                            |              |
| Công ty Quố                      | ốc Kiến                                                                | 0            |
| <b>Lưu ý</b> : Nhập đ<br>nghiệp  | ừng tên trên giấy chứng nhận đãn                                       | g ký doanh   |
| Mã số doanh n                    | ighiệp *                                                               |              |
| 1970527197                       |                                                                        | 0            |
| Mã định danh                     | điện tử của cơ quan, tổ chức                                           |              |
| Nhập thống                       | tin                                                                    |              |
| Mã định danh c<br>khoản 1 Điều 4 | điện từ của cơ quan, tổ chức được<br><u>Quyết định 20/2020/QĐ-TTa,</u> | quy định tại |
| Ngày thành lập                   | p *                                                                    |              |
| 01-12-2023                       |                                                                        | 3            |
| 15 44                            | Định dạng: PNG, JPG                                                    |              |
| 312                              | Kích thước: 128x128                                                    |              |
|                                  | Dung lượng tối đa: 500KB                                               |              |
| 🕑 Tối xác i<br>tái khoả          | nhận các thông tin trên là đúng và<br>n định danh cho cơ quan, tổ chức | muốn tạo     |
|                                  |                                                                        |              |
|                                  | Gửi yêu cầu                                                            |              |
| -                                |                                                                        |              |

#### Xác thực passcode hoặc xác thực bằng vân tay/ khuôn mặt

Công dân nhập đúng passcode hoặc thực hiện xác nhận bằng vân tay/ khuôn mặt.

#### <u>Chú ý:</u>

+ Công dân không nhớ passcode nhấn Quên passcode để thực hiện thiết lập lại passcode
+ Công dân nhập sai passcode quá 5 lần sẽ bị khoá passcode sang ngày hôm sau.

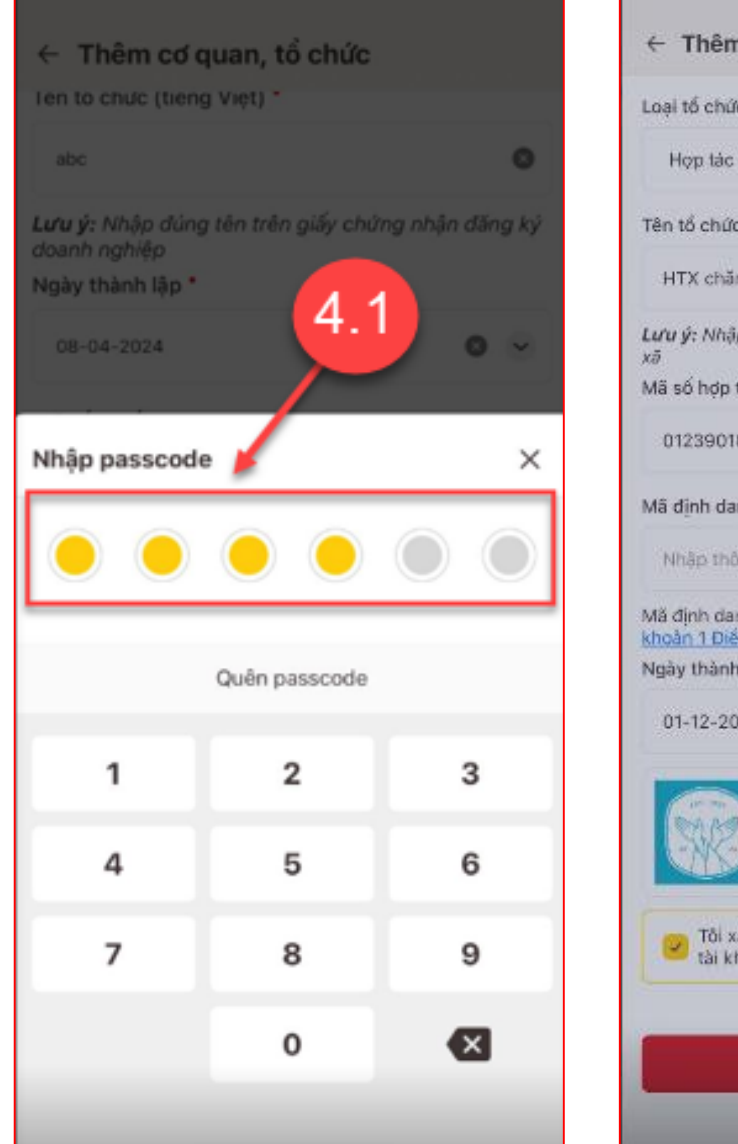

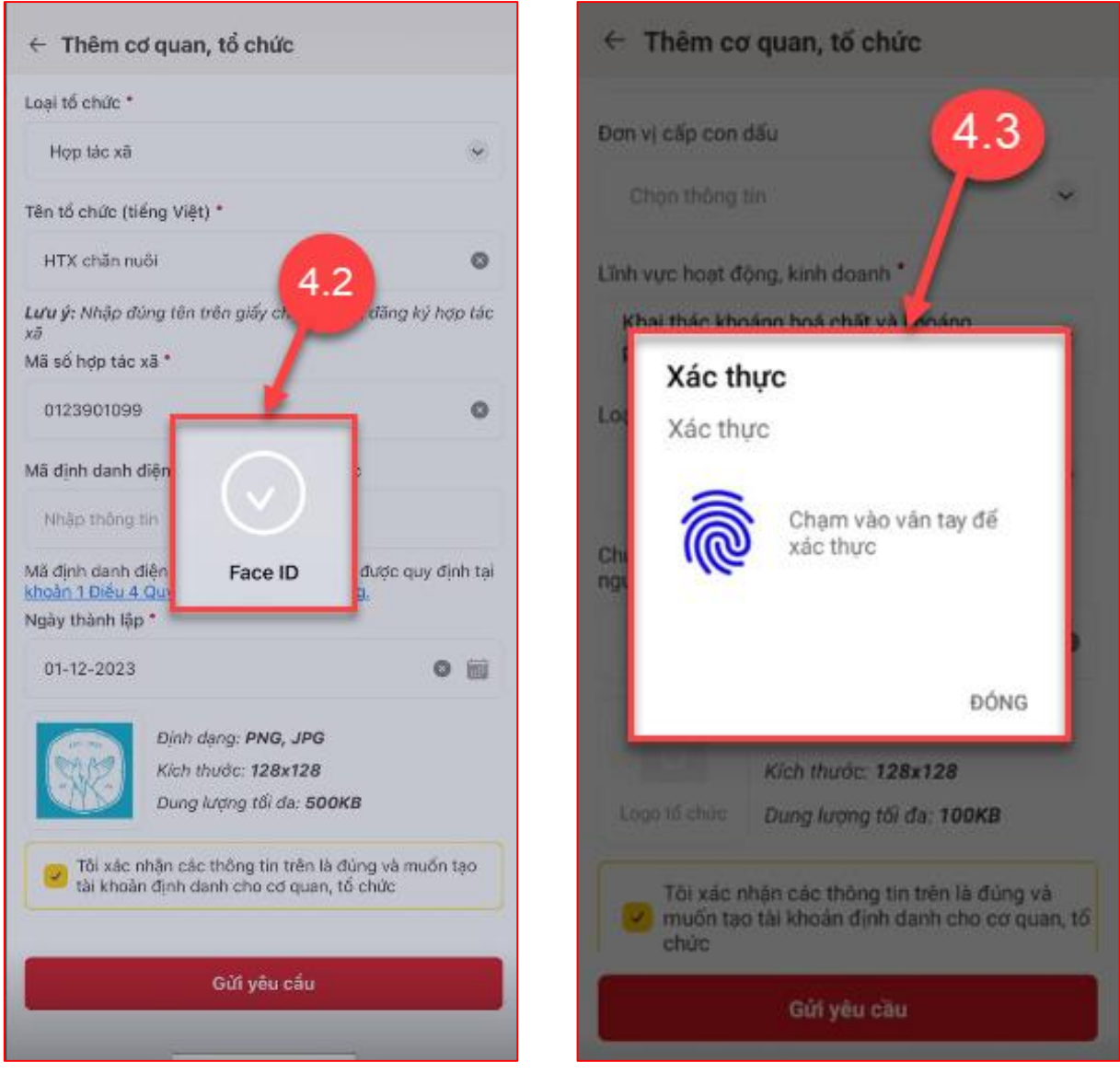

#### Đăng ký thành công

+ Nhấn Quay về trang chủ để quay về màn trang chủ tài khoản định danh điện tử mức 2
+ Nhấn Xem lại yêu cầu để xem lại yêu cầu đăng ký định danh tổ chức vừa khai.

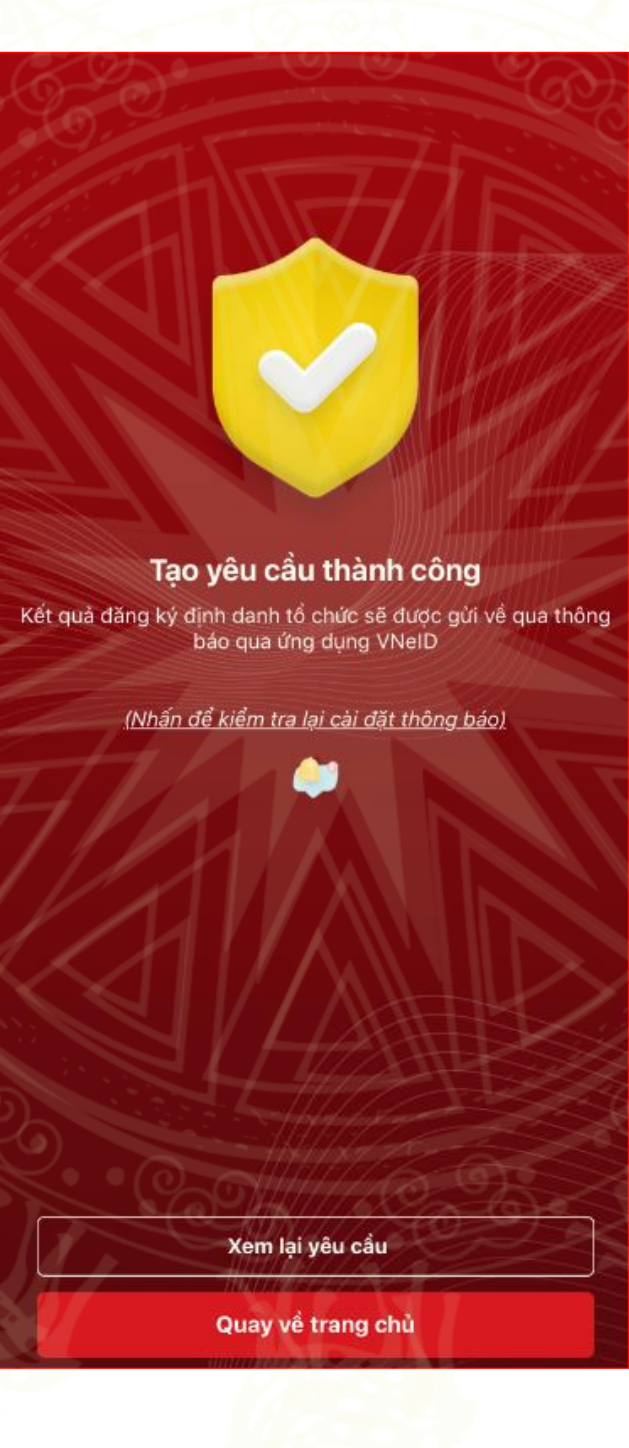

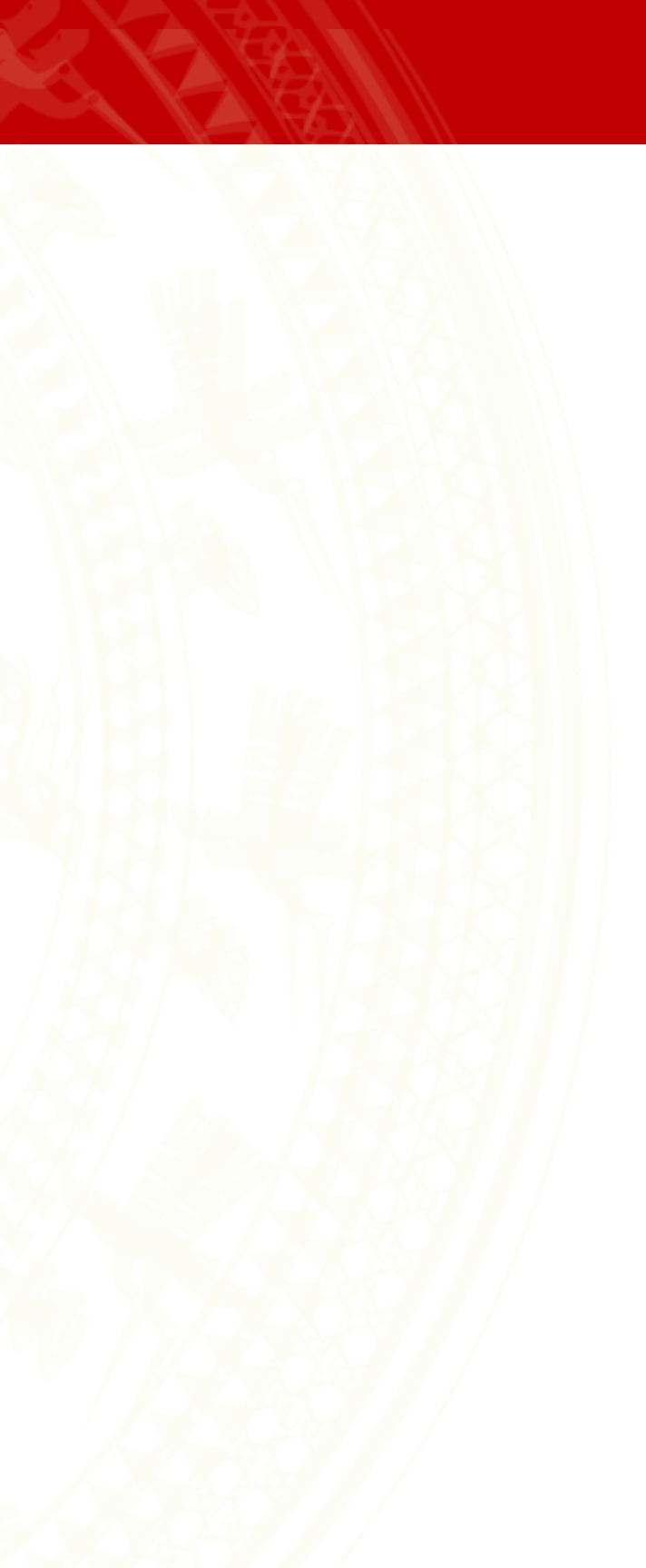

# Bổ sung, cập nhật thông tin tổ chức trên APP

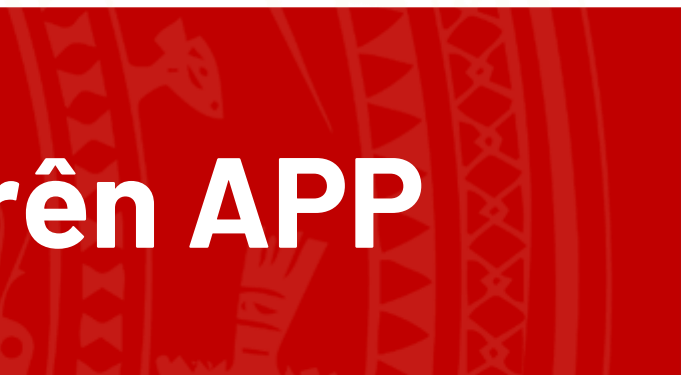

#### 1. Thêm thành viên vào tổ chức

Bước 1: Chọn tổ chức cần thêm thành viên Tại màn Đổi tài khoản → Chọn 1 tổ chức đang hoạt động để thêm thành viên

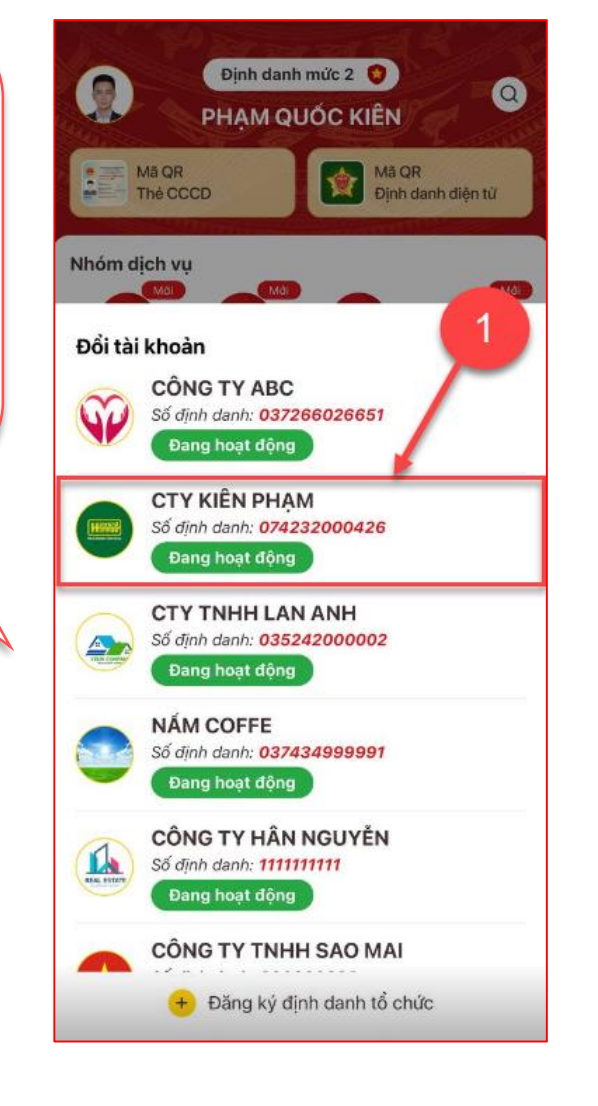

Bước 2: Chọn chức năng Thêm thành viên Tại màn Trang chủ của tổ chức chọn Thêm thành viên → Chọn icon thêm thành viên

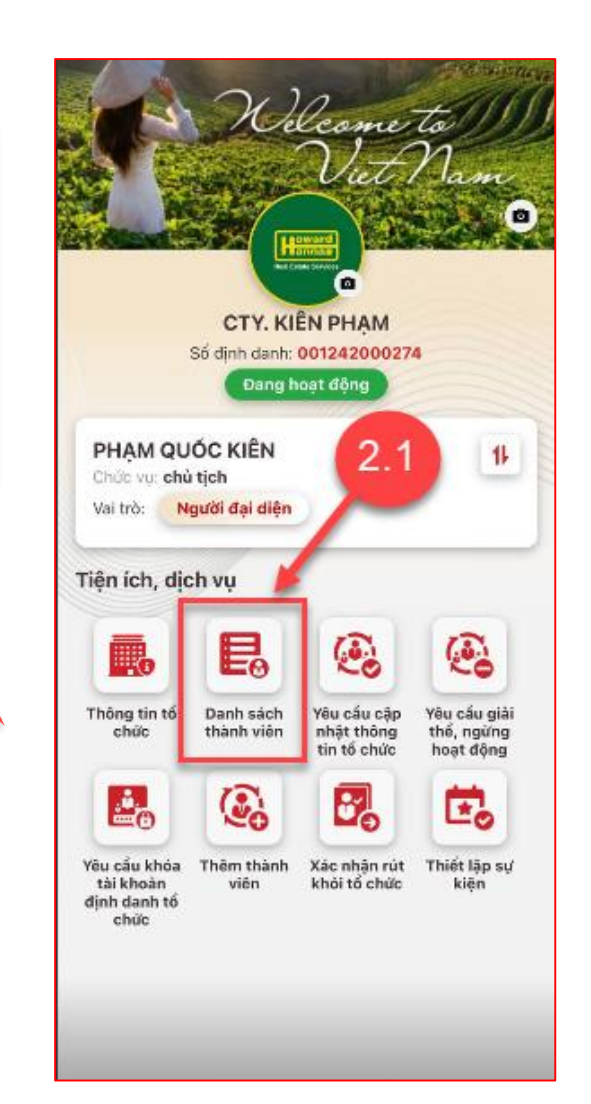

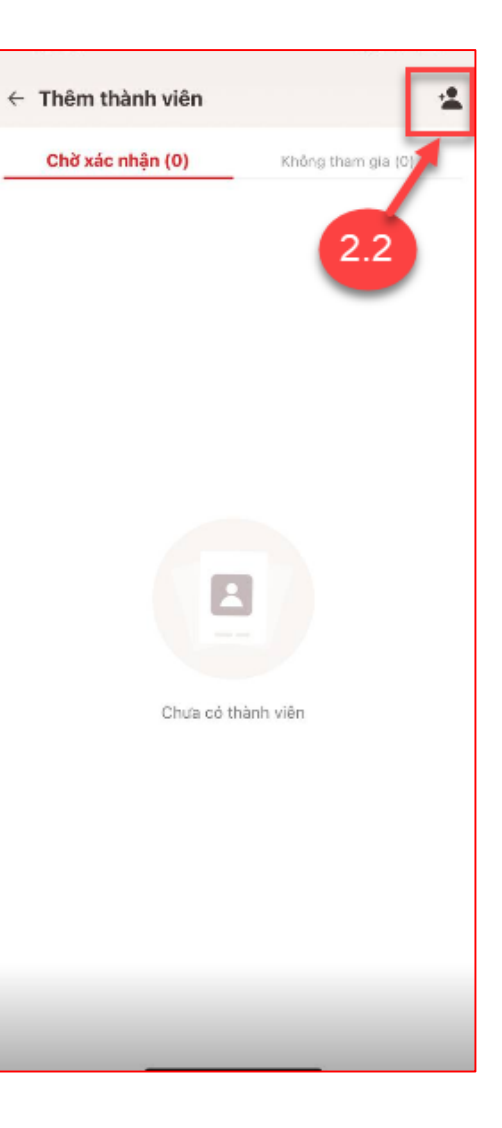

#### 1. Thêm thành viên vào tổ chức

**Bước 3: Thêm thành viên** Công dân nhập thông tin của thành viên cần thêm và phân quyền cho thành viên

| hông tin thành viên                                        |         |
|------------------------------------------------------------|---------|
| ọ tên thành viên *                                         |         |
| Ngô đức phúc                                               | 0       |
| ố định danh cá nhân *                                      |         |
|                                                            | 0       |
| hức danh công việc *                                       |         |
| Nhân viên                                                  | 0 ~     |
| nời hạn xác nhận trả lời *                                 |         |
| 12-12-2024                                                 | 0 🗎     |
| hân quyển                                                  | _       |
| 😮 Quản trị                                                 |         |
| 🖒 Thông tin tổ chức                                        |         |
| Danh sách thành viên                                       |         |
| Yêu cấu thay đối người đứng đầu/người đại diệ<br>pháp luật | ện theo |
| 🆒 Yêu cầu rút khởi tổ chức                                 |         |
| 🖒 Thêm thành viên                                          |         |
| Xác nhận nứt khỏi tố chức                                  |         |

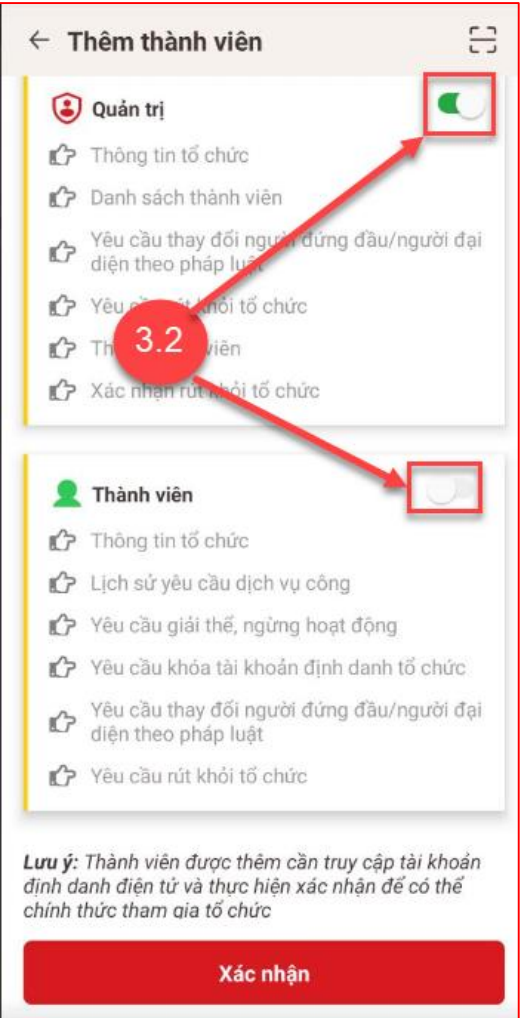

Tích chọn check
box "Tôi xác nhận
thêm thành viên vào
trong tổ chức" →
Chọn Xác nhận

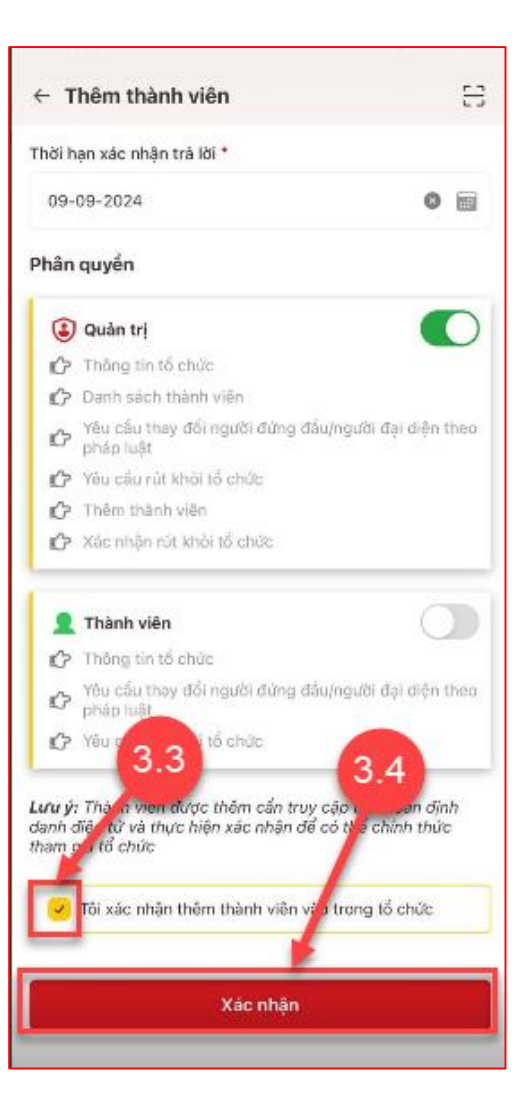

#### 1. Thêm thành viên vào tổ chức

+ Nhấn **Thêm thành viên khác** để tiếp tục thêm thành viên

+ Nhấn Quay về trang chủ để quay về màn trang chủ tài khoản định danh điện tử mức 2
- Sau khi xác thực thành công thành viên mới được thêm sẽ hiển thị ở danh sách Chờ xác nhận

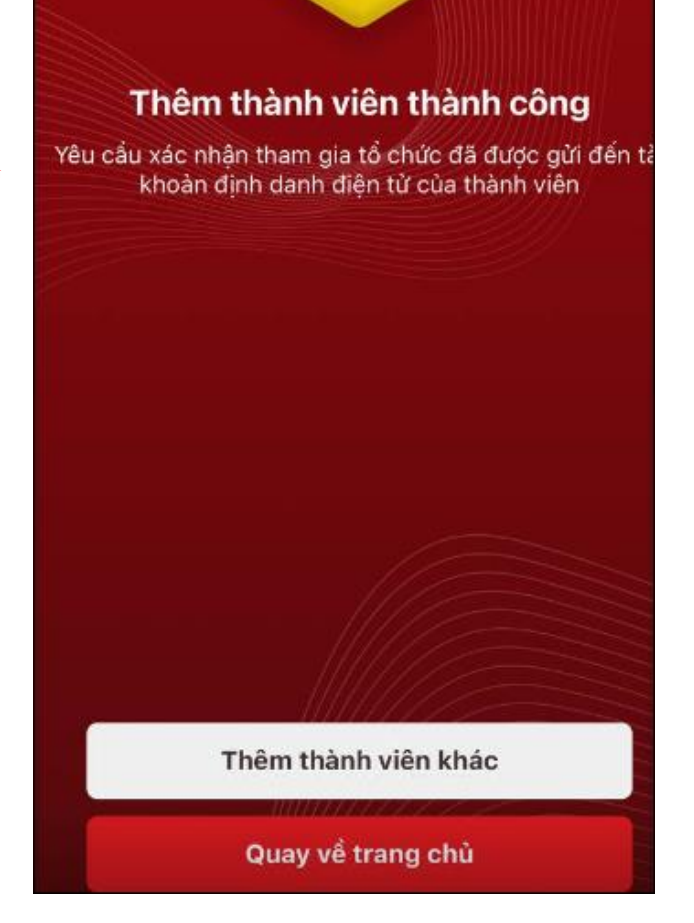

Bước 1: Truy cập tổ chức cần thay đổi người đứng đầu/ người đại diện theo pháp luật Tại màn Đổi tài khoản → Chọn 1 tổ chức cần thay đổi người đại diện

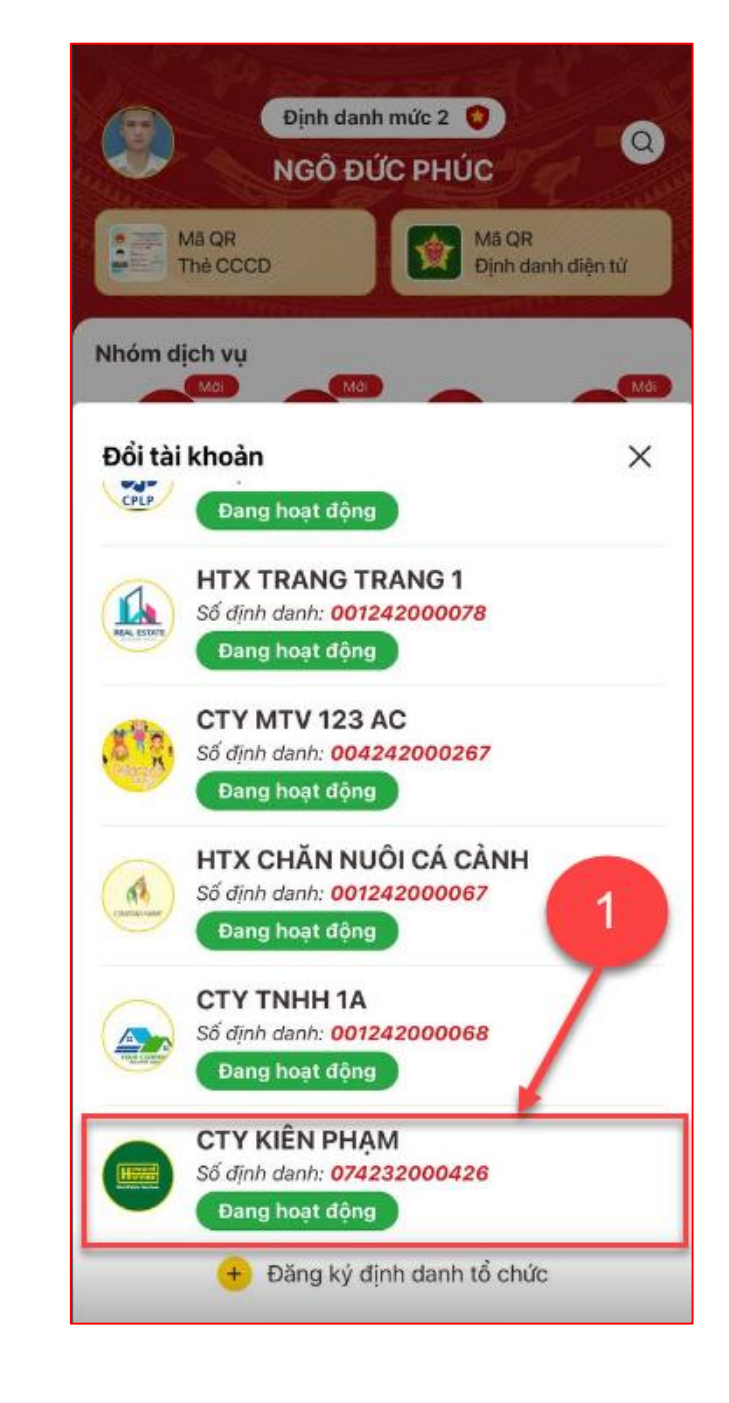

Bước 2: Chọn chức năng Yêu cầu thay đổi người đứng đầu/người đại diện theo pháp luật

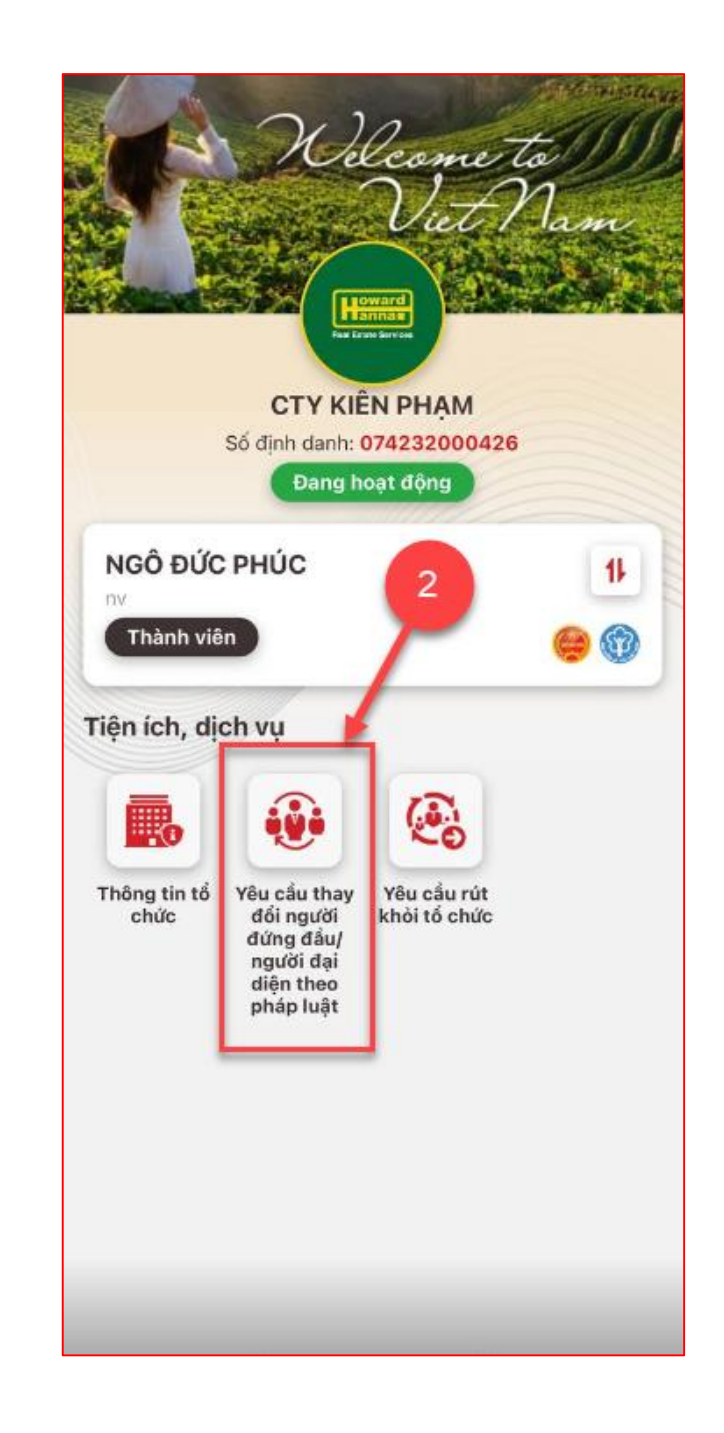

#### Bước 3: Gửi yêu cầu thay đổi người đại diện

Bước 3.1: Tại màn Thay đổi người đứng đầu, người đại diện chọn **Đăng ký người đại diện mới** 

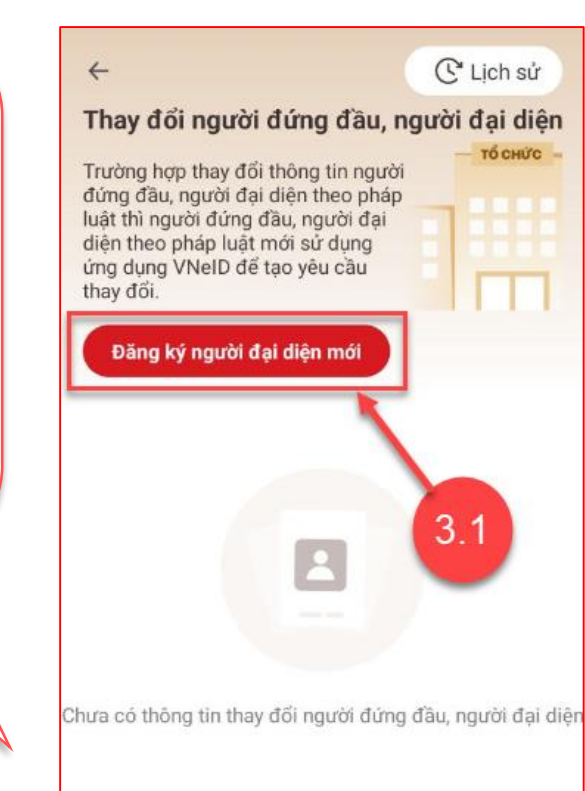

Bước 3.2: Nhập thông tin người đứng đầu, người đại diện mới Bước 3.3: Công dân tích chọn check box xác nhận → Nhấn chọn **Xác nhận** 

| <ul> <li>Yêu câu thay đối người đứng đầu,</li> <li>người đại diện</li> </ul>                                                                               |
|----------------------------------------------------------------------------------------------------|
| Ngày thành lập: 08-04-2023                                                                                                    |
| Địa chỉ trụ sở chính: <b>số 124, Xã Phước Sang,</b><br>Huyện Phú Giáo, Tỉnh Bình Dương                                                                     |
| Lĩnh vực hoạt động kinh doanh                                                                                                    |
| <ul> <li>Trồng ngô và cây lương thực có hạt khác</li> </ul>                                                                                                |
| NGÔ ĐỨC PHÚC                                                                                                    |
| Số định danh cá nhân: 3.2                                                                                                    |
| Số điện thoại:                                                                                                    |
| Giới tính:                                                                                                    |
| Chức danh công việc *                                                                                                    |
| nhân viên 😵                                                                                                    |
|                                                                                                    |
| Lý do thay đổi *                                                                                                    |
| Lý do thay đổi •<br>thay đổi người đại diện 🛛 😵                                                                                                    |
| Lý do thay đổi •<br>thay đổi người đại diện<br>Tôi xác nhận các thông tin trên là đúng và<br>muốn ứng cử làm người đại diện/ người đứng<br>đầu của tổ chức |

| ✓ Têu câu thấy dối h<br>đại diện                      | gươi dùng dàu, người                  |
|-------------------------------------------------------|---------------------------------------|
| CTY KIÊN PHẠM                                         |                                       |
| Số định danh: 074232000                               | 426                                   |
| Loại tổ chức: Không có đã<br>thuế, hợp tác xã         | ng ký doanh nghiệp, mã số             |
| Loại hình tổ chức: Hợp tác                            | xã                                    |
| Ngày thành lập: 08-04-20                              | 23                                    |
| Địa chỉ trụ sờ chính: số 124<br>Giáo, Tình Bình Dương | 1, Xã Phước Sang, Huyện Phú           |
| Lĩnh vực hoạt động kinh do                            | anh                                   |
| <ul> <li>Trồng ngô và cây lương</li> </ul>            | thực có hạt khác                      |
| NGÔ ĐỨC PHÚC                                          |                                       |
| Số định danh cá nhân:                                 |                                       |
| Số điện thoại:                                        |                                       |
| Giới tính:                                            |                                       |
| Chức danh công việc *                                 |                                       |
| nhân viên                                             | G                                     |
| Lý do thay đổi *                                      |                                       |
| thay đổi người đại diện                               |                                       |
| 3.3                                                   | 3.4<br>g tin trên là ướng và muốn ứng |
| Cư làm người đại diện/                                | người dựng dau của tổ chức            |
| Yêu cầu thay i                                        | đổi người đai diên                    |

#### Bước 4: Xác thực passcode hoặc xác thực bằng vân tay/ khuôn mặt

Công dân nhập đúng passcode hoặc thực hiện xác nhận bằng vân tay/ khuôn mặt.

#### <u>Chú ý:</u>

+ Công dân không nhớ passcode nhấn **Quên passcode** để thực hiện thiết lập lại passcode

+ Công dân nhập sai passcode quá 5 lần sẽ bị khoá passcode sang ngày hôm sau

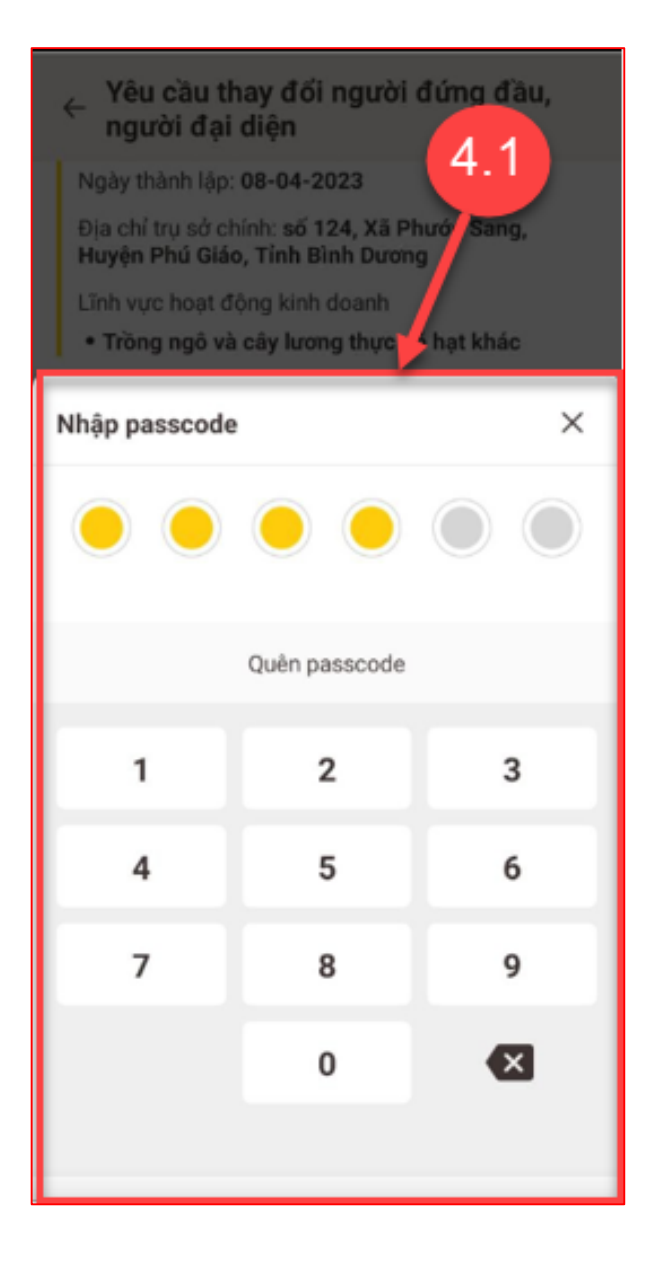

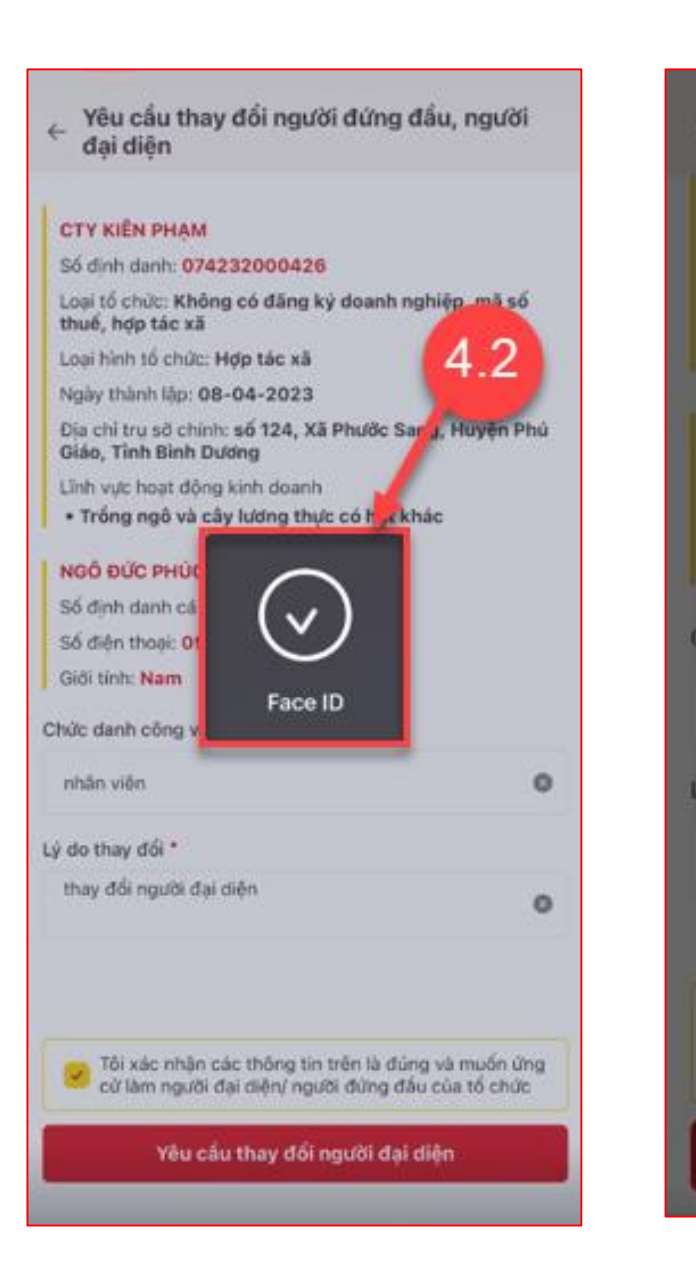

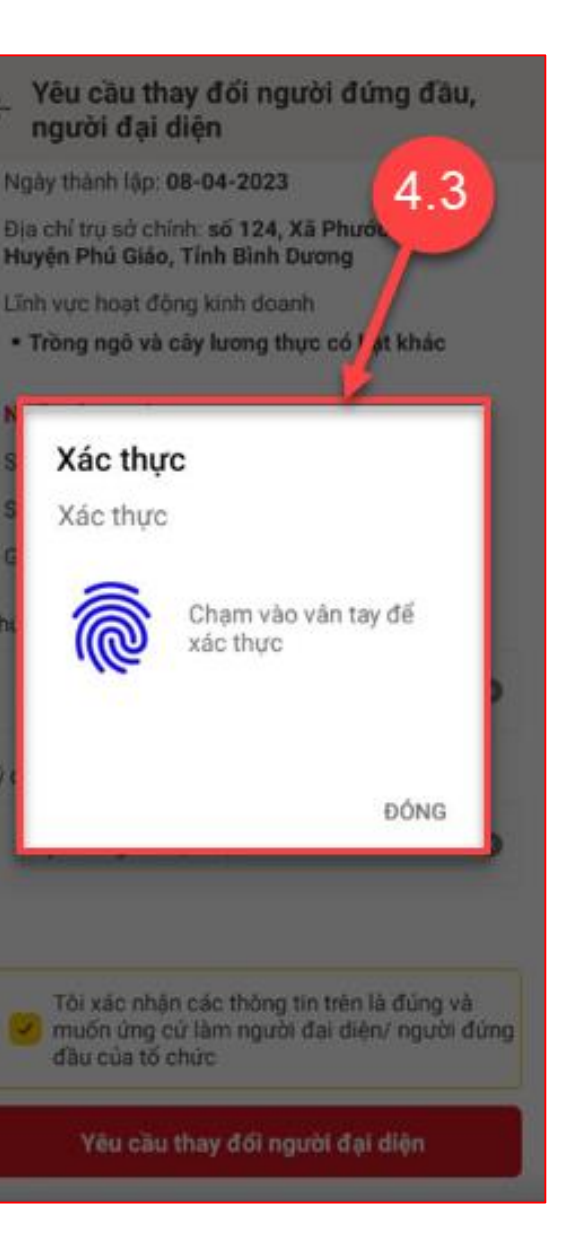

Bước 5: Gửi yêu cầu thành công

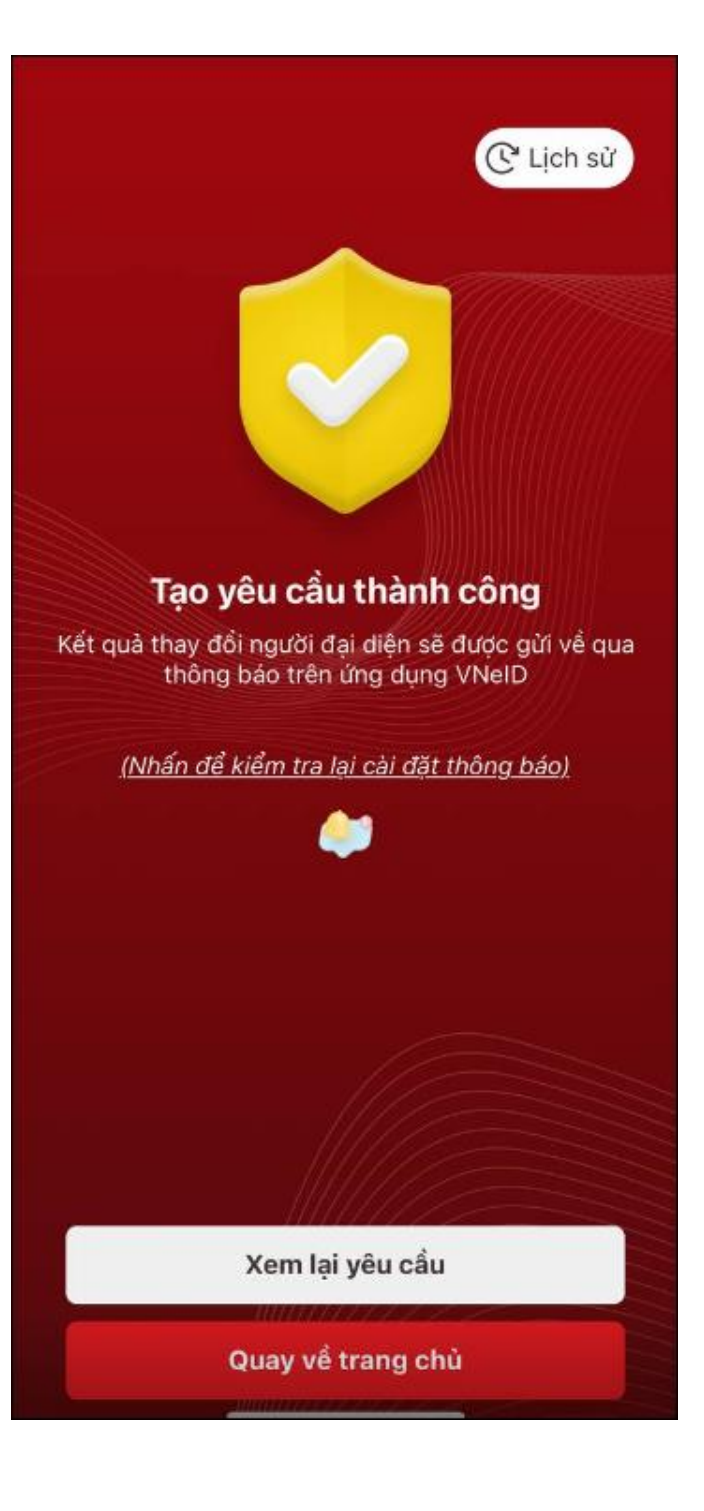

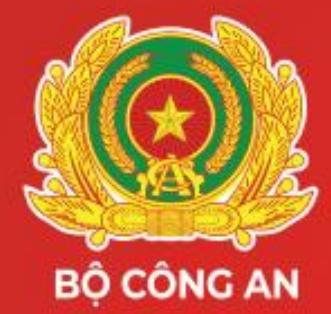

#### CỤC CẢNH SÁT QLHC VỀ TTXH TRUNG TÂM DỮ LIỆU QUỐC GIA VỀ DÂN CƯ

# XIN CHÂN THÀNH CẢM ƠN

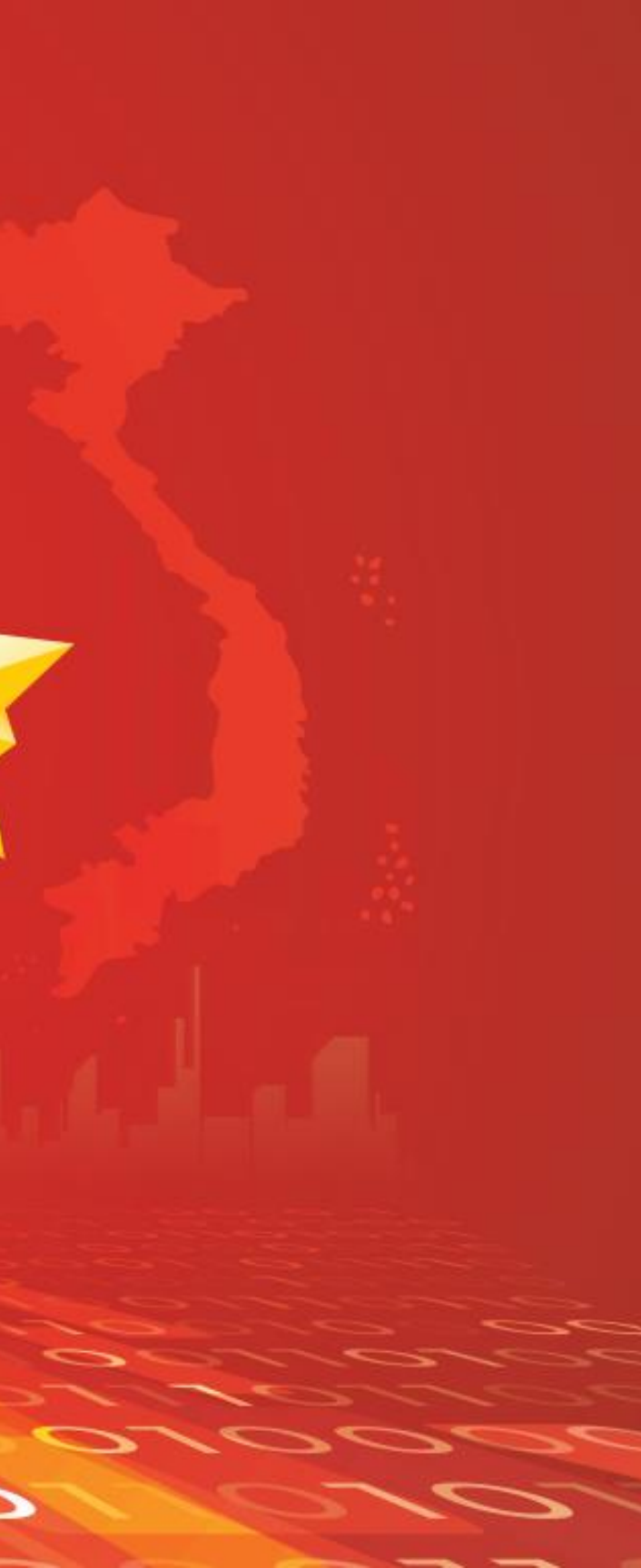